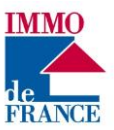

### Aide à la connexion sur le nouvel espace client

# Attention vous devez d'abord vous assurer que votre navigateur internet fait partie de la liste de ceux compatibles : Firefox, Safari (Apple), Chrome, Edge dernière version. Ne jamais par exemple utiliser Internet Explorer.

Vous devez être en possession de votre identifiant (celui qui est sur vos appels de fonds ou de loyer) et mot de passe (le provisoire si vous ne vous êtes pas connecté pour la première fois à votre espace client et sinon celui que vous utilisez d'habitude). Si vous avez votre identifiant mais que vous avez oublié votre mot de passe alors que vous vous étiez déjà connecté sur l'espace client, il suffit de cliquer sur « mot de passe oublié », et un lien pour créer votre nouveau mot de passe vous sera adressé à l'adresse mail que vous avez indiquée à votre gestionnaire (vérifier qu'il s'agit d'une adresse valide).

Si vous n'avez communiqué aucune adresse mail il n'est pas possible de se connecter à l'espace client.

## Suite au déploiement du nouvel espace client, vous devrez passer par la première connexion afin de vérifier votre adresse mail.

Dans le cas d'une connexion via Smartphone, attention à bien attendre le chargement de la page avant de saisir vos informations (page blanche à l'ouverture si la connexion n'est pas optimisée).

### Vous arrivez sur cette page d'accueil en vous connectant à votre compte client

| Paris<br>Île de France<br>Pour vous connecter, merci de renseigner un courriel ou d'utiliser un identifiant déjà<br>utilisé sur un réseau social.                                    |  |
|----------------------------------------------------------------------------------------------------|--|
| Identifiant       f       Facebook         Mot de passe       ou       in       LinkedIn         Mot de passe oublié ?       ou       g       Google         Connexion       Twitter |  |
| Première connexion<br>À propos                                                                                                    |  |

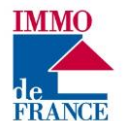

#### 1ère connexion

Sélectionner directement le bouton **Première Connexion (ne rien renseigner sur le 1**<sup>er</sup> écran). Vous arrivez sur cet écran :

|            | Île de France | 2 |
|------------|---------------|---|
| Identifiar | 7ť            |   |
| Mot de p   | asse          |   |
|            | Connexion     |   |
|            | Annuler       |   |
| 7/         |               |   |

- 1. Saisir votre Identifiant (celui qui est sur vos appels de fonds ou de loyer)
- 2. Saisir votre mot de passe (votre ancien mot de passe ou le provisoire à 6 chiffres)
- 3. Cliquez sur Connexion

Vous arrivez sur cet écran :

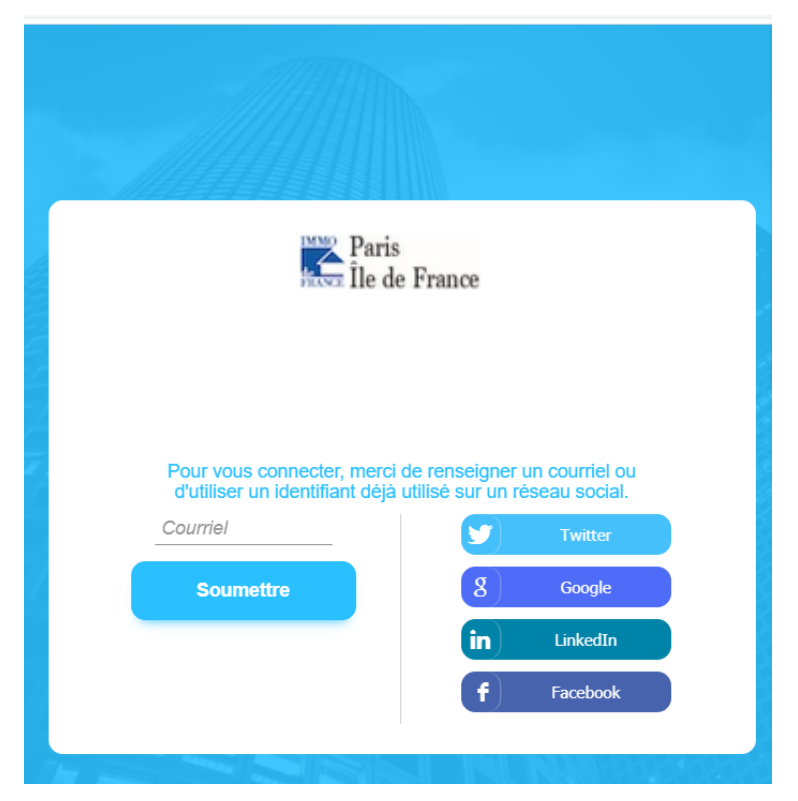

Ici vous saisissez l'adresse mail. Cliquez sur Soumettre.

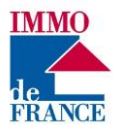

Vous avez ce message :

| Vous devez vérifier votre courriel pour * activer votre compte.                        |  |
|----------------------------------------------------------------------------------------|--|
| Paris<br>Île de France                                                                 |  |
|                                                                                        |  |
|                                                                                        |  |
|                                                                                        |  |
| Vous n'avez pas reçu de code dans le courriel ? Cliquez ici pour renvoyer le courriel. |  |
| Vous voulez indiquer une autre adresse email ? Cliquez ici .                           |  |

Vous devez ensuite consulter votre boite mail.

Vous recevez ce message (**attention**, s'agissant d'un émetteur « noreply » vous vérifiez également dans les courriers indésirables ou *spams*) :

| Fichier Message   Aide Rechercher des outils adaptés                                                                                                    | ⊟ ୨୯↑↓ <del>-</del>                       |                                                                                                 | En présentation                                                                                                   | Donner le contrôle 🛛 🗸             | Arrêter la prés                                                     | entation 😪                    |                                                                       |                  |
|----------------------------------------------------------------------------------------------------|-------------------------------------------|-------------------------------------------------------------------------------------------------|----------------------------------------------------------------------------------------------------|------------------------------------|---------------------------------------------------------------------|-------------------------------|-----------------------------------------------------------------------|------------------|
| Ignorer   Image: Supprimer   Récuriner   Récourrier   Récourrier   Récourrier   Récourrier   Récourrier   Récourrier   Récourrier   Répondre   Répondre <td>Fichier <mark>Message</mark> Aide Q Re</td> <td>chercher des outils adaptés</td> <td></td> <td></td> <td></td> <td></td> <td></td> <td></td> | Fichier <mark>Message</mark> Aide Q Re    | chercher des outils adaptés                                                                     |                                                                                                    |                                    |                                                                     |                               |                                                                       |                  |
| Mon espace client - Vérification de votre adresse de messagerie<br>no-reply@monespaceclient.immo<br>A                                                                                                    | Courrier indésirable - Supprimer Archiver | Répondre Répondre Transférer<br>à tous<br>Répondre Que de la constantané v<br>Répondre Répondre | Déplacer vers : ? → Au responsable     Message d'équi ✓ Terminé     Répondre et su      Créer     Actions rapides |                                    | Attribuer une Marquer of<br>stratégie ~ comme non lu<br>Indicateurs | Classer Assurer un<br>suivi v | P Rechercher<br>e ☆ Associés ~<br>& Sélectionner ~<br>Modification Fo | /<br>Lee<br>vois |
| Ce lien expire dans 5 minute(s).                                                                                                    | Mon espace client - Vérificatio           | on de votre adresse de messagerie                                                               |                                                                                                    |                                    |                                                                     |                               |                                                                       |                  |
| Ce lien expire dans 5 minute(s).                                                                                                    | Un compte "Immodefranceiledefrance" vie   | nino                                                                                            | s êtes à l'origine de cette requête, clique                                                                       | ez sur le lien suivant pour confir | mer votre adresse : Confirme                                        | r mon adresse email           |                                                                       |                  |
|                                                                                                    | Ce lien expire dans 5 minute(s).          |                                                                                                 |                                                                                                    |                                    |                                                                     | Copier                        |                                                                       |                  |
| Selectionner te lien nypertexte                                                                                                    |                                           |                                                                                                 |                                                                                                    |                                    |                                                                     | <u>S</u> électionner le       | e lien hypertexte                                                     |                  |
| Sinon, veuiliez ignorer de message.                                                                                                    | sinon, veuillez ignorer ce message.       |                                                                                                 |                                                                                                    |                                    |                                                                     | 🗿 <u>O</u> uvrir le lien h    | hypertexte                                                            |                  |
| Votre espace client Copier le lien hyperte <u>x</u> te                                                                                                    | Votre espace client                       |                                                                                                 |                                                                                                    |                                    |                                                                     | Copier le lien l              | hyperte <u>x</u> te                                                   |                  |
| Qui est-ce                                                                                                    |                                           |                                                                                                 |                                                                                                    |                                    |                                                                     | Qui est-ce                    |                                                                       |                  |
|                                                                                                    |                                           |                                                                                                 |                                                                                                    |                                    |                                                                     |                               |                                                                       |                  |

Vous cliquez sur le lien « Confirmer mon adresse email » pour activer votre compte.

Si le lien ne fonctionne pas vous cliquez droit sur le lien pour le copier (« Copier le lien hypertexte ») et ensuite vous le collez dans Google Chrome ou Firefox ou SAFARI, les navigateurs préconisés pour l'espace client.

Si votre mot de passe est provisoire (6 chiffres) vous arrivez sur cet écran d'accueil :

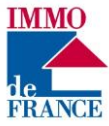

|                    | Paris<br>Île de France             |  |
|--------------------|------------------------------------|--|
| Merci de renseigne | er un nouveau mot de passe ayant : |  |
| Au moins 8 car     | actères                            |  |
| Au moins 1 maj     | juscule                            |  |
| Au moins 1 chif    | fre                                |  |
| Au moins 1 car     | actère spécial                     |  |
| Nouveau mo         | t de passe                         |  |
| Confirmation       | du mot de passe                    |  |
|                    |                                    |  |
|                    | Soumettre                          |  |

Vous saisissez votre mot de passe définitif en respectant les prérequis indiqués.

Si les 2 mots de passe ne sont pas identiques, on ne pourra pas enregistrer.

Vous arrivez ensuite sur la page d'accueil de votre espace client.

Si votre mot de passe était déjà modifié vous arrivez directement dans votre espace client.

| Accuel<br>Biens<br>Comptes       | Vos comptes<br>0,00 € | Interventions En cours 1 Mes recherches Dossiers | Voir les interventions |
|----------------------------------|-----------------------|--------------------------------------------------|------------------------|
| Interventions<br>C C C<br>Autres | À propos              | Mes contacts                                     | Voir mon agence        |

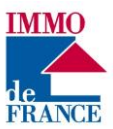

En cliquant sur Autres puis sur « Aide » vous avez accès aux rubriques d'Aide qui vous permettent de parfaitement appréhender votre espace client.

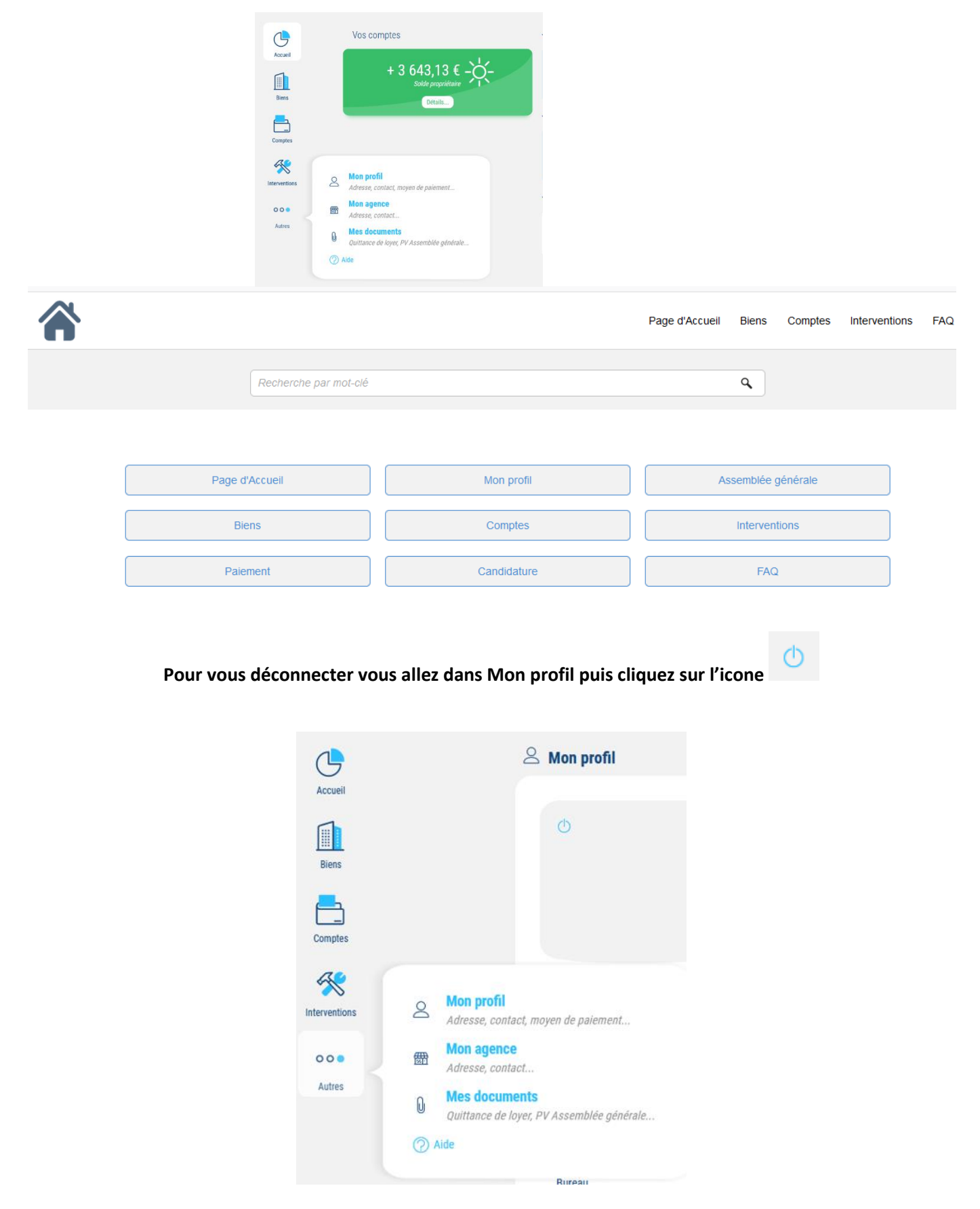